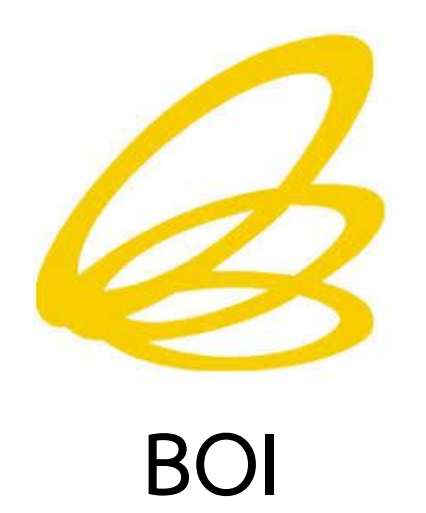

- Work from Home -

## การบริการผ่านระบบอิเล็กทรอนิกส์ (e-Services) ของ BOI

และ

คู่มือผู้ใช้งานระบบ e-Submission

ข้อมูล ณ วันที่ 30 มีนาคม 2563

### <u>การบริการผ่านระบบอิเล็กทรอนิกส์ (e-Services) ของ BOI</u>

#### 1. การบริการผ่านระบบอิเล็กทรอนิกส์ (e-Services) ของ BOI

ท่านสามารถใช้บริการผ่านระบบอิเล็กทรอนิกส์ (e-Services) ของสำนักงานคณะกรรมการส่งเสริม การลงทุน (BOI) ได้ ดังนี้

| ลำดับ | การดำเนินการ                                    | ระบบ ONLINE                              |
|-------|-------------------------------------------------|------------------------------------------|
| 1     | การยื่นคำขอรับการส่งเสริม                       | E-INVESTMENT PROMOTION (BOI APPLICATION) |
| 2     | การตรวจสอบสถานภาพเอกสาร                         | DOC TRACKING                             |
| 3     | ระบบงานบัตรส่งเสริม (การตอบรับมติ การขอขยาย     | PROMOTION CERTIFICATE SYSTEM             |
|       | เวลาตอบรับมติ การขอออกบัตรส่งเสริม การขอ        |                                          |
|       | ขยายเวลาออกบัตรส่งเสริม)                        |                                          |
| 4     | งาน VISA & WORK PERMIT                          | SINGLE WINDOW                            |
| 5     | การขออนุญาตถือครองกรรมสิทธิ์ที่ดิน              | E-LAND                                   |
| 6     | งานสิทธิและประโยชน์ด้านเครื่องจักร              | EMT                                      |
| 7     | งานสิทธิและประโยชน์ด้านวัตถุดิบ                 | RMTS2011                                 |
| 8     | การขยายเวลานำเข้าวัตถุดิบและวัสดุจำเป็น         | ระบบขยายเวลามาตรา 36                     |
| 9     | ขอใช้สิทธิและประโยชน์ยกเว้นภาษีเงินได้นิติบุคคล | E-TAX                                    |
| 10    | การแจ้งผลดำเนินการและความคืบหน้าโครงการ         | E-MONITORING                             |
| 11    | แบบฟอร์มหาผู้ร่วมทุน                            | JOINT VENTURE                            |
| 12    | งานด้าน SMART VISA                              | SMART VISA                               |
| 13    | รายงานผลการปฏิบัติตามเงื่อนไข ISO               | E-ISO                                    |
| 14    | การยื่นเอกสารอื่นๆ                              | E-SUBMISSION                             |
|       | - การรับเอกสารเกี่ยวกับงานส่งเสริมการลงทุน      |                                          |
|       | ที่ไม่มี e-Services รองรับ (รายละเอียดเพิ่มเติม |                                          |
|       | ตามรายละเอียดความรับผิดชอบของกอง/               |                                          |
|       | หน่วยงานในการรับเอกสารที่เกี่ยวข้อง)            |                                          |
|       | - เอกสารทั่วไปจากหน่วยงานภาครัฐและเอกชน         |                                          |

### 2. ขั้นตอนการเข้าถึง E-SERVICES ของสำนักงาน

- ไปที่ <u>WWW.BOI.GO.TH</u>
- เลือกที่ E-SERVICES
- รายการ E-SERVICES ต่างๆ จะแสดงด้านล่าง

|                                                                              |                                                     | แบบสำรวจ ขนาดตัวอัก | us 🖂 🗋 🕀                                           | CCC                                              | 🔯 Thai 🗸         | Subscribe |
|------------------------------------------------------------------------------|-----------------------------------------------------|---------------------|----------------------------------------------------|--------------------------------------------------|------------------|-----------|
| THAILAND<br>BOARD OF<br>INVESTMENT                                           | Get in Touch wi                                     | th Us! Cet more     | es<br>information                                  | FAQ<br>Find answers quic                         |                  | EARCH     |
| เกี่ยวกับบีโอโอ ทำไมต้อมประ                                                  | ะเทศไทย ข้อควรรู้ในก                                | ารด้าเนินธุรกิจ     | เกี่ยวกับการส่มเสริเ                               | บการลงทุน                                        | บริการข้อเ       | เลข่าวสาร |
|                                                                              |                                                     |                     |                                                    |                                                  |                  |           |
| <ul> <li>ພຣິກາຣອິດປຸດທ່າວສາຣ</li> <li>e-Services</li> <li>ຢ່າວສາຣ</li> </ul> | & e-Services                                        | E-SERVIC            | ES ต่างๆ                                           | จะแสดง                                           | <b>เด้านล่าง</b> | -         |
|                                                                              | e-Services E-INVESTMENT PROMOTION (B0I APPLICATION) | E-SERVIC            | ES ต่างๆ<br>ระบบดรวจส<br>เอกสารกาม เ<br>(DOC TRACE | <b>จะแสดง</b><br>เงนสถานภาพ<br>INTERNET<br>KIN6) | งด้านล่าง<br>()  |           |

# คู่มือการใช้งานระบบ e-Submission

### สำหรับบริษัท/หน่วยงานที่ต้องการติดต่อ BOI

#### 1. ภาพรวมการทำงานของระบบ e-Submission

ถึงแม้ BOI จะ Work From Home แต่ท่านยังสามารถยื่นเอกสารต่างๆ (ที่ไม่ได้มีระบบ e-Services รองรับเป็นการเฉพาะ) โดยส่งเป็นไฟล์อิเล็กทรอนิกส์ผ่านระบบ e-Submission ได้

เมื่อบีโอไอรับเรื่องของท่านเรียบร้อยแล้ว ท่านจะได้รับอีเมลแจ้ง "เลขรับ (DMS No.)" ซึ่งจะเป็นเลข อ้างอิงเพื่อใช้ติดตามความคืบหน้าของเรื่องที่ท่านยื่นไว้ ในระบบ Doc Tracking (เข้าถึงได้จากหน้า e-Services ในเว้ปไซต์บีโอไอ <u>www.boi.go.th</u>) กรณีเอกสารไม่ครบถ้วนท่านจะได้รับการติดต่อไปยังอีเมลที่ท่านได้ให้ไว้ใน ระบบ e-Submission

เมื่อบีโอไอดำเนินการแล้วเสร็จ ท่านจะได้รับแจ้งผลการดำเนินการทางอีเมล พร้อมหนังสือแจ้งผล การพิจารณาในรูปไฟล์อิเล็กทรอนิกส์ เพื่อให้ท่านเก็บไว้เป็นหลักฐานในการติดต่อขอรับเอกสารต้นฉบับที่ หน่วยงานที่รับผิดชอบตามท้ายเอกสาร เมื่อพ้นระยะเวลาการบังคับใช้ พ.ร.ก. สภาวการณ์ฉุกเฉิน พ.ศ. 2563 เพื่อ ป้องกันการแพร่ระบาดของโรคไวรัสโคโรนา 2019 (COVID-19) หรือเมื่อสำนักงานประกาศให้ทราบว่า เปิด ให้บริการตามสภาวการณ์ปกติแล้ว

หากท่านมีความเร่งด่วนในการขอรับเอกสารต้นฉบับในการดำเนินการต่อไป โปรดติดต่อหน่วยงานที่ท่าน ยื่นเรื่องไว้

กรณีที่ท่านมีข้อซักถามเกี่ยวกับการใช้งานระบบ e-Submission โปรดเข้าร่วมกลุ่ม Line Open Chat ตาม QR Code ดังนี้

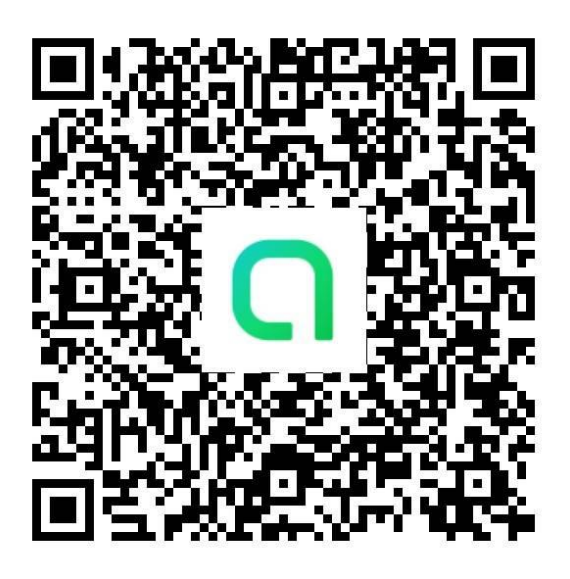

Line Open Chat: e-Submission

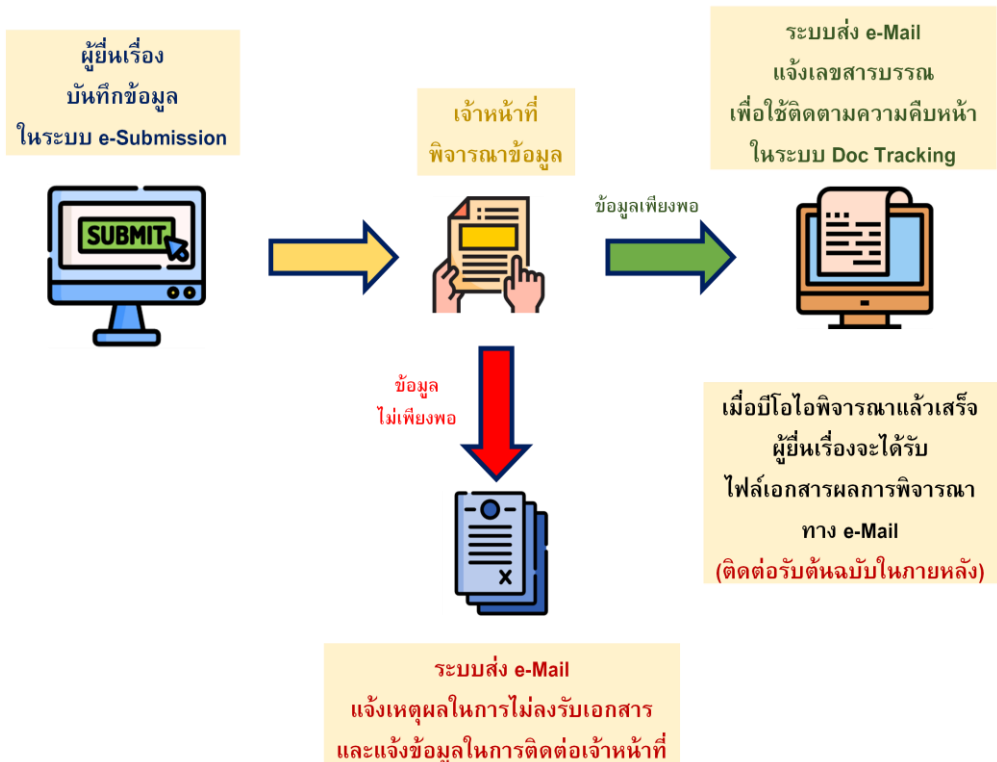

#### 2. การใช้งานระบบ e-Submission

ท่านสามารถเข้าถึงและใช้งานระบบ e-Submission ได้ โดยดำเนินการ ดังนี้

- (1) ไปที่ <u>WWW.BOI.GO.TH</u>
- (2) เลือกที่ E-SERVICES
- (3) รายการ E-SERVICES จะแสดงด้านล่าง และเลือกที่ E-SUBMISSION (<u>https://doc.boi.go.th</u>)

|                                                                                                    | <b>* •</b>                                                                        | แบบสำรวจ                    | ขนาดตัวอักษร 🗕 🗌 🕀                 | CCC                                         | 💐 Thai 🗸    | Subscribe |
|----------------------------------------------------------------------------------------------------|-----------------------------------------------------------------------------------|-----------------------------|------------------------------------|---------------------------------------------|-------------|-----------|
| THAILAND<br>BOARD OF<br>INVESTMENT                                                                                                    | S                                                                                 | Get in Touch with Us!       | e-Services<br>Get more information | FAQ<br>Find answers quiv                    |             | EARCH     |
| เกี่ยวกับบีโอไอ ทำไ                                                                                                    | มต้อมประเทศไทย                                                                    | ข้อควรรู้ในการด้าเนินธุรทิจ | า เกี่ยวกับการส่.                  | แสริมการลงทุน                               | บริการข้อมู | ลข่าวสาร  |
| E-SEDVICES                                                                                                    |                                                                                   |                             |                                    |                                             |             |           |
|                                                                                                    |                                                                                   | E-SE                        | RVICES ต่าง                        | ๆ จะแสดง                                    | งด้านล่าง   | 1         |
|                                                                                                    |                                                                                   |                             |                                    | -                                           |             |           |
| ชาวสาร         บริการข้อมูลข่าวสาร         e-Sen           ข่าวสาร         เกิด เป็น         เกิด เป็น                                                                                                    | vices                                                                             | Ces                         |                                    |                                             |             |           |
| ห้องเรืองและของสร้าง         e-Ser           ข่าวสาร         ง่าวบโอโอ           ง่าวอนปูมัตโครมการสมสริมการสม         ง่าวอนปูมัตโครมการสมสริมการสม           ง่าวอารรังชื่อจังด้าม         แรนประเภารรังชื่อจังดีง<br>(2562-ปัจาจบัน) | Ilu<br>E-INVESTA<br>PROMOTION<br>(BOI APPLI                                       | Ces<br>MENT<br>CATION)      | S:UUQ<br>ionats<br>(Doc            | รวาสอบสถานภาพ<br>เกาม INTERNET<br>FRACKING) |             |           |
|                                                                                                    | исея<br>и<br>E-INVESTM<br>РРМОМТОЮ<br>(ВОІ АРРLI<br>1900)<br>2562                 | Cess<br>MENT<br>CATION)     | S:UUD<br>ionats<br>(DOC 1          | รวาสอบสถานภาพ<br>เกาม INTERNET<br>FRACKING) |             | f Status  |
|                                                                                                    | rices<br>ju<br>ໂນ<br>1900<br>E-INVESTN<br>PROMOTION<br>(BOI APPL)<br>2562<br>outU | COS<br>MENT<br>N<br>CATION) |                                    | รวาสอบสถานภาพ<br>กาว INTERNET<br>(RACKING)  |             |           |

### ขั้นตอนการทำงานของระบบ e-Submission

(4) กรอกข้อมูลตามที่กำหนด > กรอกรายละเอียดผู้ยื่นเรื่อง หากกรอกไม่ครบจะขึ้นข้อความเตือน

- > เลือกกอง/หน่วยงานที่ต้องการจะส่งเอกสาร (ดูรายละเอียดความรับผิดชอบ ของกอง/หน่วยงานในการรับเอกสารที่เกี่ยวข้องในตารางที่แสดงไว้ด้านล่าง)
- > แนบไฟล์เอกสาร
- > กดยืนยัน I'm not a robot หรือ ฉันไม่ใช่หุ่นยนต์
- > กดปุ่ม "ยื่นเอกสารออนไลน์" เพื่อส่งเอกสารถึงสำนักงาน
- > เมื่อรับเอกสารสำเร็จ จะมีข้อความสีเขียวแสดงใต้ปุ่มยื่นเอกสารออนไลน์

| ระบบรับหนังสือออนไล                                                                               | น์สำหรับผู้ดิดด่อ BOI (E-Su                                                                   | ıbmission)                                                | נאססמנסנוט וזפואט ואנוא וו |
|---------------------------------------------------------------------------------------------------|-----------------------------------------------------------------------------------------------|-----------------------------------------------------------|----------------------------|
| ข้อมูลผู้ดิดด่อ                                                                                   |                                                                                               |                                                           |                            |
| ชื่อหน่วยงาน / บริษัท                                                                             | ชื่อ∹สกุล ผู้ดิดต่อ                                                                           | ວິເນລ                                                     | โทรศัพท์                   |
|                                                                                                   |                                                                                               |                                                           |                            |
| กองที่ต้องการติดต่อ                                                                               | ເรື່ອນ                                                                                        |                                                           |                            |
| เลขที่หนังสือ                                                                                     | ผู้ลงบาม                                                                                      | ลงวันที่                                                  | เลขนิดิมุคคล               |
| เอกสาร<br>- กรุณาตั้งชื่อไฟส์ให้สืดความหมาย รองรับไร<br>- หอไฟแนนกาษก่ายใบหน้าผู้อื่นแอกสารคู่กับ | ฟฟนามสกุล docx, xisx, pptx, zip, rar, jpeg, pdf ข<br>ปัตรประจำฟ้วประชาชม หากกระทำการแหนไฟแนบห | ณาครรมไม่เกิน 15 MB<br>จังสือมอบอ่านาจร์โดงนามครบด้วยด้วย | Browse                     |
| เพิ่ม                                                                                             |                                                                                               |                                                           |                            |
| https://drive.google.com/or                                                                       | en?id=xxx                                                                                     |                                                           |                            |
| กรณีไฟล์ใหญ่มาก ให้ฝากไฟล์กับ google o                                                            | drive vita dropbox                                                                            |                                                           |                            |
|                                                                                                   | 2                                                                                             |                                                           |                            |

#### รายละเอียดความรับผิดชอบของกอง/หน่วยงานในการรับเอกสารที่เกี่ยวข้อง

| กอง/หน่วยงาน             | งานที่เกี่ยวข้อง                                                            |
|--------------------------|-----------------------------------------------------------------------------|
| 1) กองบริหารการลงทุน 1-5 | - การขอรับการส่งเสริมตามนโยบาย SMEs และมาตรการปรับปรุงประสิทธิภาพ           |
|                          | การผลิต                                                                     |
|                          | - การขอแก้ไขโครงการ                                                         |
|                          | - งานสิทธิและประโยชน์ด้านวัตถุดิบซึ่งไม่อยู่ระบบ RMTS2011 เช่น การขออนุมัติ |
|                          | สต๊อกสูงสุด-สูตรการผลิต การขอชำระภาษีผลิตภัณฑ์สำเร็จรูป เป็นต้น             |
|                          | - งานตรวจสอบการดำเนินการตามเงื่อนไข เช่น การขออนุญาตเปิดดำเนินการ เป็นต้น   |
| 2) กลุ่มบัตรส่งเสริม     | - การตอบรับมติ การขอขยายเวลาตอบรับมติ การขอออกบัตรส่งเสริม การขอขยายเวลา    |
|                          | ออกบัตรส่งเสริม สำหรับโครงการที่ไม่สามารถดำเนินการในระบบ PROMOTION          |
|                          | CERTIFICATE SYSTEM ได้                                                      |
|                          | - การขอแก้ไขเอกสารแนบท้ายบัตรส่งเสริม                                       |
| 3) สารบรรณกลาง           | เอกสารทั่วไปจากหน่วยงานภาครัฐและเอกชน                                       |
| 4) ศูนย์เศรษฐกิจการลงทุน | - งานสิทธิและประโยชน์ด้านวัตถุดิบซึ่งไม่อยู่ระบบ RMTS2011 เช่น การขออนุมัติ |
| ภาคที่ 1-7               | สต๊อกสูงสุด-สูตรการผลิต การขอชำระภาษีผลิตภัณฑ์สำเร็จรูป เป็นต้น             |
|                          | - งานตรวจสอบการดำเนินการตามเงื่อนไข เช่น การขออนุญาตเปิดดำเนินการ เป็นต้น   |
|                          | สำหรับโครงการที่ตั้งอยู่ในพื้นที่รับผิดชอบของศูนย์ฯ                         |
|                          | - เอกสารทั่วไปจากหน่วยงานภาครัฐและเอกชน                                     |

#### <u>คำแนะนำ/ข้อควรระวัง</u>

- ควรตรวจสอบและกรอก E-MAIL ให้ถูกต้อง เนื่องจากจะมีการติดต่อและส่งข้อมูลผ่าน E-MAIL
- ตั้งชื่อไฟล์ให้สื่อความหมาย ระบบรองรับไฟล์นามสกุล docx, xlsx, pptx, zip, rar, jpeg, pdf
   ขนาดรวมไม่เกิน 15 MB
- หากมีหลายไฟล์ ให้กดปุ่ม "เพิ่ม"
- หากขนาดไฟล์รวมเกิน 15 MB แนะนำให้อัพโหลดไฟล์ลง GOOGLE DRIVE แล้วนำ LINK ที่
   ได้มาใส่ช่อง "ลิงค์แชร์ไฟล์"
- ถ้าเป็นหน่วยงานที่ไม่มีเลขนิติบุคคล ไม่ต้องกรอก
- (5) เจ้าหน้าที่ตรวจสอบและลงรับเอกสาร > ระบบจะส่ง E-MAIL ถึงท่าน เพื่อแจ้งเลขรับ (DMS NO.)
- (6) ท่านสามารถใช้เลขรับ (DMS NO.) ตรวจสอบสถานะเอกสารผ่านระบบ DOC TRACKING
- (7) กรณีรับเรื่องได้ > ระบบจะส่ง E-MAIL ถึงท่าน พร้อมเลขรับ (DMS NO.)
- (8) กรณีรับเรื่องไม่ได้ > ระบบจะส่ง E-MAIL ถึงท่าน พร้อมข้อมูล เช่น สาเหตุที่ไม่สามารถรับเรื่องได้ หรือ ช่องทางติดต่อเจ้าหน้าที่ เป็นต้น